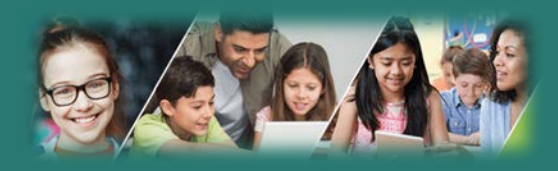

### Getting Started with the Family Portal

# Is my child's information secure?

MyEdBC protects student information by following the rules and regulations of the School Act and Freedom of Information and Protection of Privacy Act (FIPPA). Users only have access to their own information.

You can only view, not edit, your child's demographic data. If you find it is outdated or incorrect email your school.

### I lost my Login ID or Password

If you forgot your Login ID or Password email your school: capehorn@sd43.bc.ca

#### School District 43 (Coquitlam) MyEducation BC

## How do I access the system?

You can log on to MyEdBC's Family Portal from any computer that connects to the internet.

www.myeducation.gov.bc.ca/aspen/logon.do

You will receive an email with your login and password information. Please check your JUNK or SPAM folder for the email.

- 1. Find the MyEdBC link at your school website
- 2. Enter your LoginID and Password.
- The first time you log on, you will be prompted to change your password

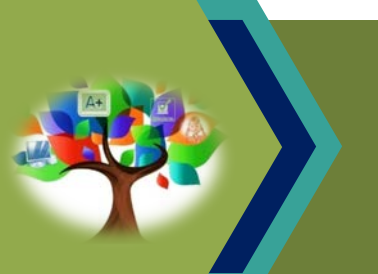

MyEducation BC (MyEdBC) is a web based portal for parents, students and teachers to communicate student information.

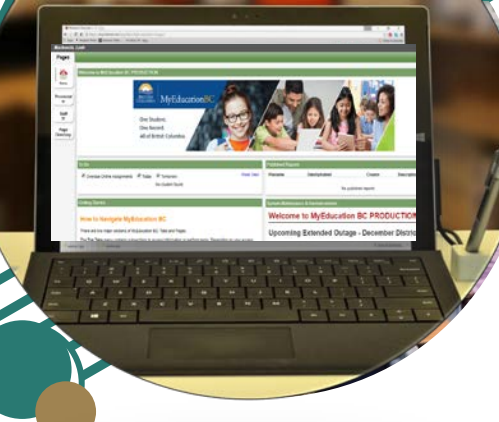

### How do I navigate in MyEdBC?

At the top of your screen, you will see 5 Top Tabs to choose: **Pages**, **Family**, **Academics**, **Groups**, and **Calendar**. Click a tab to view information for each child in your family. Click on the FAMILY tab to select a different student from your family.

After you click a Top Tab, Side Tabs appear on the left side of the page. Click the Side Tabs to view detailed information for your student(s)

#### What information can I access through MyEdBC?

| Coquitlam 2019-2020    |                                                                                                |                                                                                                    |
|------------------------|------------------------------------------------------------------------------------------------|----------------------------------------------------------------------------------------------------|
| Pages Family A         | Academics Groups Calendar                                                                      |                                                                                                    |
| Students               | Top Tabs                                                                                       |                                                                                                    |
| Details                | <ul> <li>Demographics, address, photo Contact<br/>names and phone numbers</li> </ul>           | Where do I find report cards?<br>When report cards are issued they will appear<br>as PUBLISHED REPORTS on the <b>PAGES</b> top tab                                                                                                    |
| Daily<br>Attendance    | <ul> <li>Daily and class attendance</li> <li>Transcripts, gradit summary and gradit</li> </ul> |                                                                                                    |
| Transcript             | graduation summary                                                                             |                                                                                                    |
| Assessments            | <ul> <li>Assessments such as FSAs and<br/>provincial exams</li> </ul>                          | Samily Academics Groups Calendar                                                                                                    |
| Schedule<br>Membership | Current class schedule                                                                         | Page MyEducationBC                                                                                                    |
| Transactions           | <ul> <li>Membership/Groups</li> <li>Transactions and documents (work in</li> </ul>             | One Student.                                                                                                    |
| Documents Notification | <ul><li>progress)</li><li>Email notifications</li></ul>                                        | All of British Columbia.                                                                                                    |
|                        | <ul> <li>Calendar that may include<br/>due date reminders for</li> </ul>                       | To Do Published Reports  Overdue Online Assignments Coverdue Online Assignments Coverdue Online Assignments Coverdue Online Assignments Coverdue Online Assignment Coverdue Online Assignment Coverdue Online Assi |
| SC                     | assignments, activities and<br>events                                                          |                                                                                                    |

## What if I need MORE help?

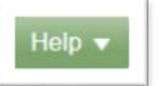

Go to the Help menu for the following options:

Help for this page: takes you directly to information regarding the page you are working with.

**Help Center:** Click on Students and Family to access the guides.

**User Guides:** Click to open, download, and print a PDF version of Family and Student Portal user guide.

### How do I change my password or email address?

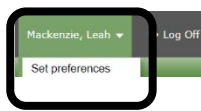

Click your **NAME** in the upperright corner of the screen, then click **Set Preferences**.

Here you can set several of your user preferences. Email the school with your new email address.

Each parent/guardian can have their own account by providing the school with a unique email address. Contact your school to set up an account.